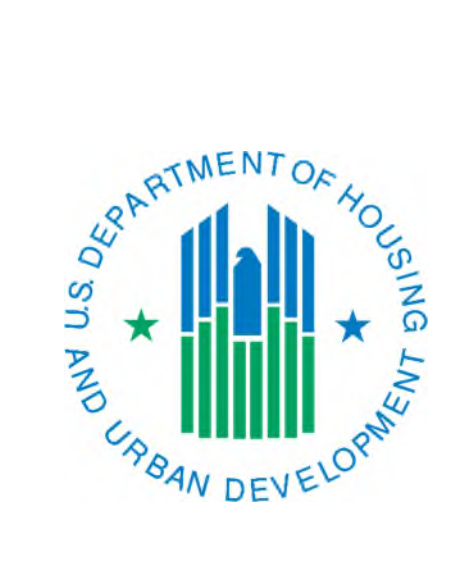

## Generating a Delinquency Report

March 2019

The monthly summarization is run starting on the first Friday evening of the month, even if it is the first day of the month. It is suggested that you wait to view the monthly 50058 reports until the Monday afternoon after they have been run. This gives PIC Coaches and the PIC maintenance team a chance to make sure there are no bugs or problems with the reports (and if there are, notify IMS-PIC users).

- 1. Once the reports have been run you can access them by logging into REAC (Secure Systems) and accessing PIC from your Main Menu. The website for the REAC login page is: http://portal.hud.gov/hudportal/HUD/program offices/public indian housing/reac/online
- 2. Once logged into IMS-PIC, under the Form-50058 module click on the Reports sub module. You will need to read and agree to the Privacy Act statement before you proceed if you have not done so already in this IMS-PIC session.
- 3. Once in Reports, select the field office your PHA is in the jurisdiction of from the Select Field Offices from box (i.e. for a Nebraska PHA scroll down until you find 7DPH Nebraska State Office). Single click on the Report button. See screen print below.

|                                 | LOGOFF        |                                                    |                                              | Q&A SEA |         | E-MAIL      | WASS MAIN |
|---------------------------------|---------------|----------------------------------------------------|----------------------------------------------|---------|---------|-------------|-----------|
| pic                             | RCH           | Rent Calc                                          | HUS                                          | SEMAP   | New Adm | Rent Burde  | n income  |
|                                 | Delinquency   | Reexam D                                           | lecon k                                      | MI EC   | OP Mob  | & Port Rel. | Averages  |
|                                 | Delinquency   | y Query                                            |                                              |         |         |             |           |
| PIC Home                        | Field Offices |                                                    |                                              |         |         |             |           |
| WASS Main<br>PIC Main<br>Logoff | Field Office: | 0APH - WASHING<br>0CPH - ALASKA S<br>0EPH - OREGON | GTON STATE O<br>STATE OFFICE<br>STATE OFFICE | FFICE   |         |             |           |
| Submission                      |               | 1APH - MASSACH                                     | HUSETTS STAT                                 |         |         |             |           |
| Viewer                          |               | 1FPH - NEW HAM                                     | IPSHIRE STAT                                 |         |         |             |           |
| Reports                         |               |                                                    | Report                                       |         |         |             |           |
| Tenant ID<br>Management         |               |                                                    |                                              |         |         |             |           |

- 4. A new window will open that contains the report. All PHAs within the jurisdiction of the field office you selected will be shown. By default the Public Housing program type tab is selected. You can select another program type using the links provided (highlighted in the screen print below). In order to find your PHA you will need scroll through each page until you find it. To scroll through the pages use the arrow button in the bottom right hand corner of the report (highlighted in the screen print below). Once you find your PHA you can print the report by clicking on the Print Report button in the upper right hand corner of the page (see screen print below). You can also download the report to Excel using the Download to Excel button if you wish. The View Entire Report link will show you the entire report with all program types on one page.
- 5. When you are done viewing the report close the report window and you will be returned to your browser that contains your IMS-PIC session. You can continue to work in IMS-PIC or if you are done in IMS-PIC you should logoff and then logout of REAC.

To determine what households are being included in the 50058 Received column single click on the link in that column for your PHA. It will open a new window with a report that lists the households and the action type for each household. If you have submitted a future dated action—an action with an effective date after the As Of date of the Delinquency Report—IMS-PIC would have looked for a 50058 in the historical database with an effective date in the date range at the top of the report. If it found one, that is the one that it used and you will see listed here. If it didn't find one then it won't list the household. If a household is not listed then it is not included in the 50058 Received count.

|                                  |                                                            |                      |                          | D                     | elinquency        | Report       |                       |                   |                                  |                           |
|----------------------------------|------------------------------------------------------------|----------------------|--------------------------|-----------------------|-------------------|--------------|-----------------------|-------------------|----------------------------------|---------------------------|
| ield Off<br>ield Off<br>ffective | fice Code : 7DPH<br>fice Name : NEBF<br>Dates Included : 1 | ASKA ST<br>March 01, | TATE OFFI<br>2011 throug | CE<br>h June 30, 2012 | As of June 30     | , 2012<br>D  | awnload in Excel Pri  | nt Report View    | - Entire Report                  |                           |
| Program                          | Type Detailed Report                                       |                      | Vou                      | her Funded Assi       | stance            | Mod F        | Pehah                 |                   | SRO                              |                           |
| lick on 🗹                        | tor Ascending sor                                          | t and on 🔛           | for Descend              | ing sort              | Statice           | MOUT         | tenab                 |                   | 5110                             |                           |
| HA<br>Code                       | HA Name 🚔                                                  | HA<br>FYE ≑          | ACC 🚔                    | 50058<br>Required ᆕ   | 50058<br>Received | Difference ≑ | Reporting 🚔<br>Rate 💙 | Last 🔶<br>Month 💙 | orms Receive<br>Last 3<br>Months | d<br>Last 6 📥<br>Months 💙 |
| E001                             | OMAHA                                                      | 12/31                | 2,707                    | 2,648                 | 2.650             | -2           | 100.08                | 264               | 729                              | 1,355                     |
| E003                             | HALL COUNTY                                                | 06/30                | 391                      | 362                   | 382               | 0            | 100.00                | 60                | 160                              | 232                       |
| E004                             | KEARNEY                                                    | 03/31                | 172                      | 164                   | 164               | 0            | 100.00                | 26                | 67                               | 109                       |
| E005                             | ORD                                                        | 06/30                | 118                      | 111                   | 111               | 0            | 100.00                | 16                | 52                               | 79                        |
| E006                             | RED CLOUD                                                  | 06/30                | 49                       | 47                    | 47                | 0            | 100.00                | 9                 | 16                               | 20                        |
| 800E                             | LOUP CITY                                                  | 06/30                | 34                       | 32                    | 32                | 0            | 100.00                | 4                 | 9                                | 15                        |
| E010                             | LEXINGTON                                                  | 06/30                | 81                       | 80                    | 80                | 0            | 100.00                | 11                | 29                               | 54                        |
| E011                             | GRESHAM                                                    | 06/30                | 12                       | 10                    | 9                 | 1            | 90.00                 | 3                 | 3                                | 4                         |
| E012                             | NEBRASKA<br>CITY                                           | 03/31                | 75                       | 73                    | <u>73</u>         | 0            | 100.00                | 0                 | 8                                | 12                        |
| E014                             | HUMBOLDT                                                   | 03/31                | 29                       | 20                    | 20                | 0            | 100.00                | 1                 | 4                                | 11                        |
| E015                             | SYRACUSE                                                   | 06/30                | 22                       | 20                    | 20                | 0            | 100.00                | 2                 | 15                               | 16                        |
| E016                             | BENKELMAN                                                  | 03/31                | 40                       | 37                    | 37                | 0            | 100.00                | 3                 | 34                               | 37                        |
| E017                             | STROMSBURG                                                 | 06/30                | 35                       | 15                    | 9                 | 6            | 60.00                 | 9                 | 9                                | 5                         |
| E018                             | WYMORE                                                     | 03/31                | 26                       | 26                    | 26                | 0            | 100.00                | 2                 | 6                                | 10                        |
| E019                             | CLAY CENTER                                                | 03/31                | 26                       | 25                    | 25                | 0            | 100.00                | 3                 | 6                                | 9                         |
| E020                             | GRANT                                                      | 12/31                | 20                       | 17                    | 17                | 0            | 100.00                | 0                 | 2                                | 4                         |
| E021                             | IMPERIAL                                                   | 06/30                | 20                       | 20                    | 20                | 0            | 100.00                | 0                 | 1                                | 20                        |
| E022                             | NELIGH                                                     | 06/30                | 34                       | 34                    | <u>34</u>         | 0            | 100.00                | 3                 | 8                                | 20                        |
| E023                             | SCHUYLER                                                   | 03/31                | 58                       | 51                    | <u>51</u>         | 0            | 100.00                | 8                 | 20                               | 31                        |
| E004                             | ALMA                                                       | 06/30                | 16                       | 16                    | 16                | 0            | 100.00                | 5                 | 7                                | 10                        |

The reporting rate is calculated using the formula: (50058 Received / 50058 Required) \* 100 = Reporting Rate (percentage)

The **50058 Received** number is determined by program type:

- **Public Housing:** The number of tenants with the last annual examination date on the Reexamination Report earlier than 14 months (<=13).
- Section 8 (Voucher Funded Assistance): The number of 50058s with an action type of 1, 2, 3, 7, or 14 that fall within the date range at the top of the Delinquency Report.

The **50058 Required** number is determined by program type.

- **Public Housing:** The total number of Public Housing households on the Reexamination Report.
- Section 8 (Voucher Funded Assistance): The number of vouchers leased at the end of the month on the last approved submission in VMS and takes into account portability. The exact formula is:

VMS Units Leased (number of vouchers leased at the end of the month)

+ (plus) portability move-ins (for how IMS-PIC gets this see below)

- (minus) portability move-outs (for how IMS-PIC gets this see below)

\_\_\_\_\_

| = (equals) "50058 Required | " |
|----------------------------|---|
|----------------------------|---|

| Current Record        | Field 1b =    | Field 12f =   |  |  |
|-----------------------|---------------|---------------|--|--|
| lf It'sYour Port In   | Your HA Code  | Other HA Code |  |  |
| lf It's Your Port Out | Other HA Code | Your HA Code  |  |  |